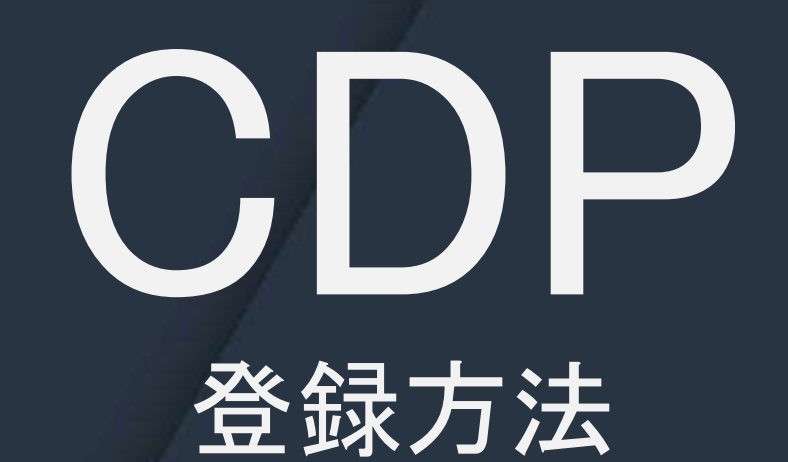

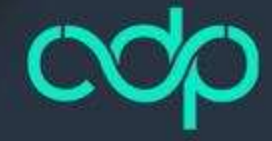

# 新規登録

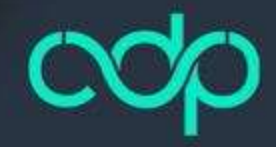

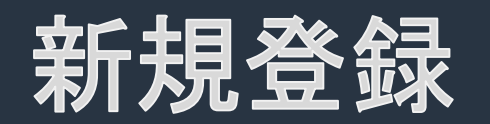

#### 紹介者様から頂いた紹介URLから 新規登録画面を開いてください。

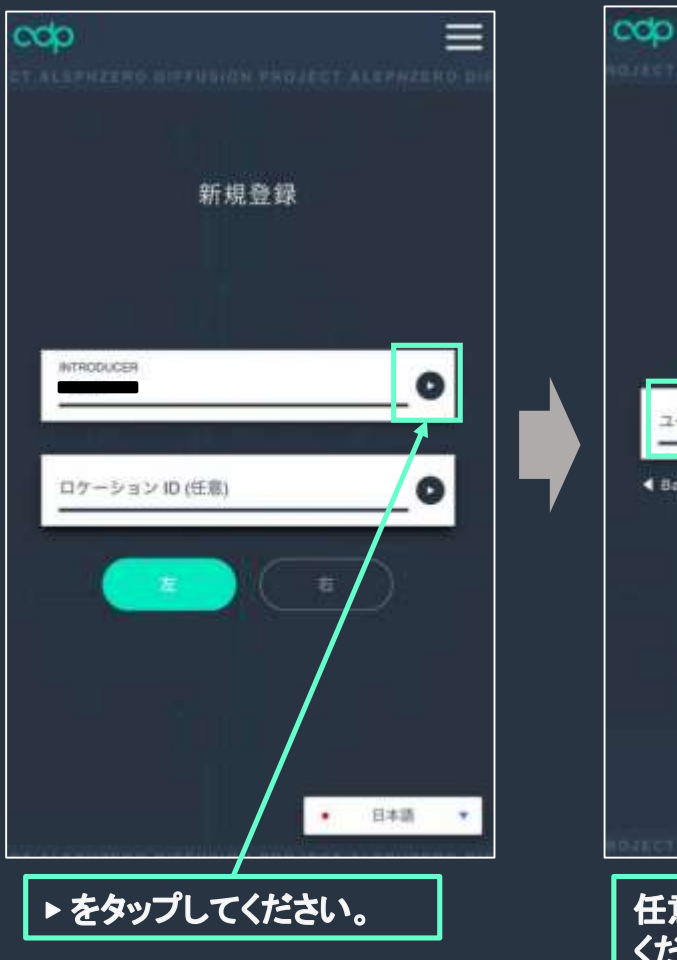

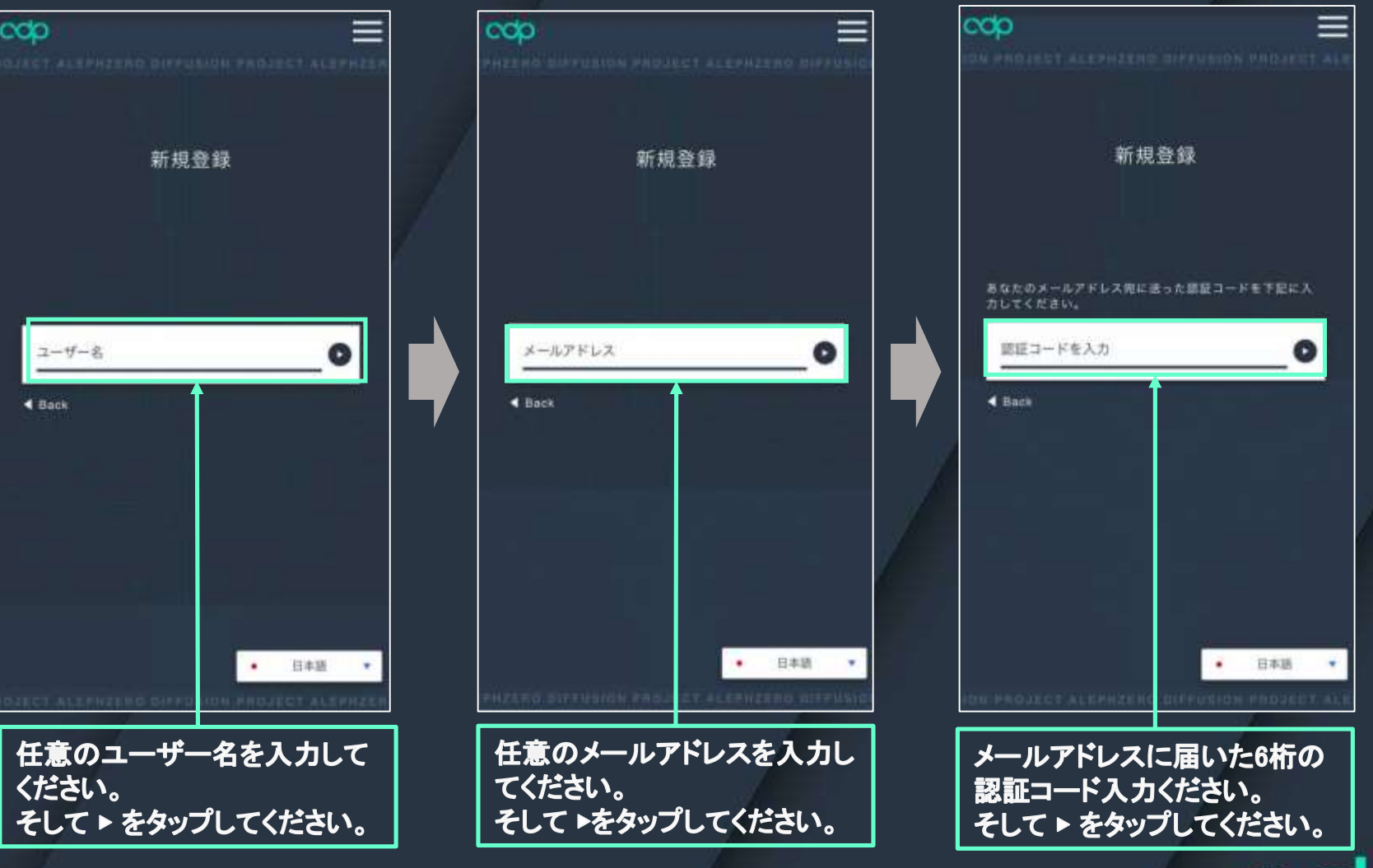

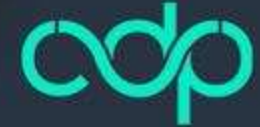

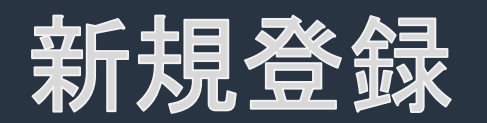

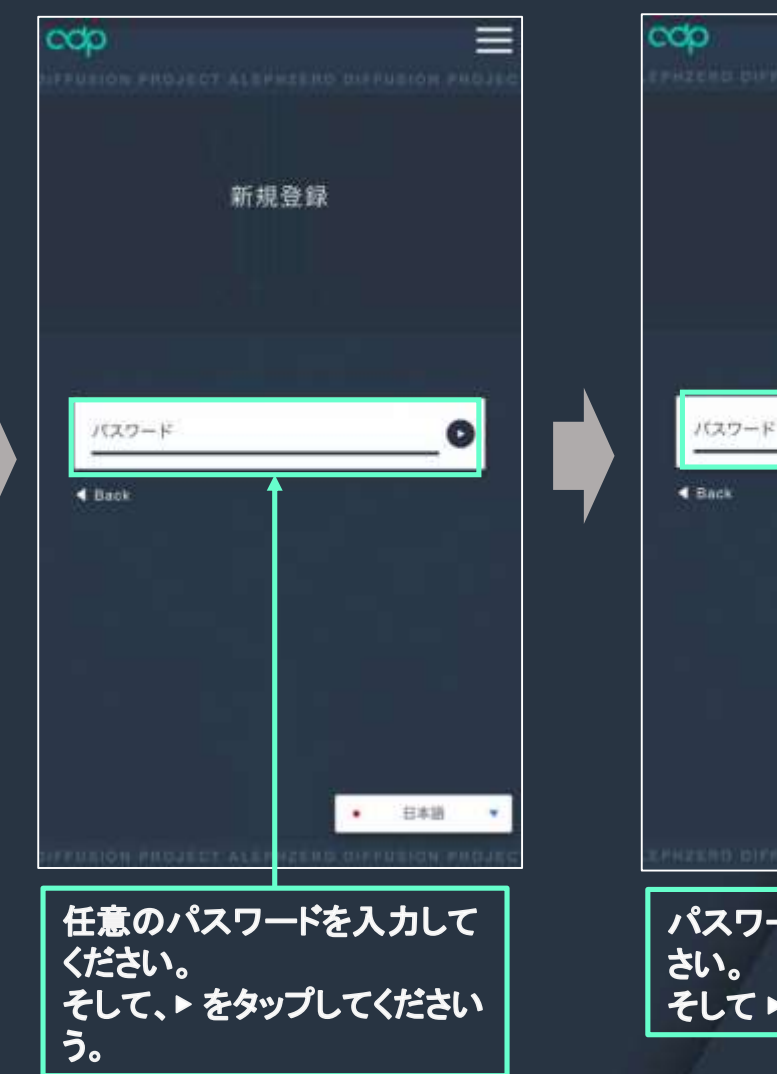

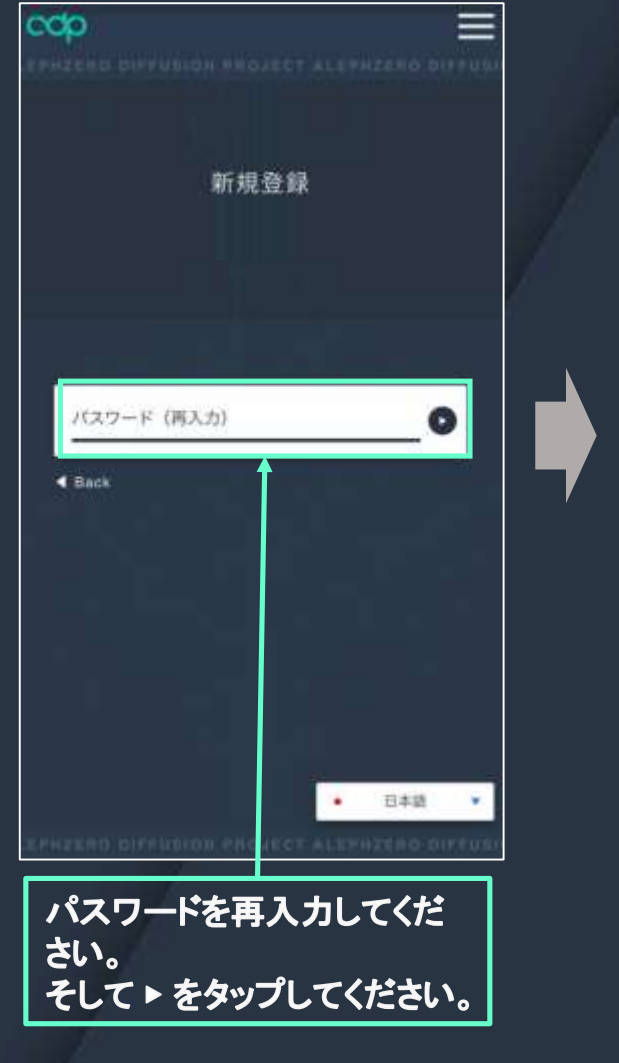

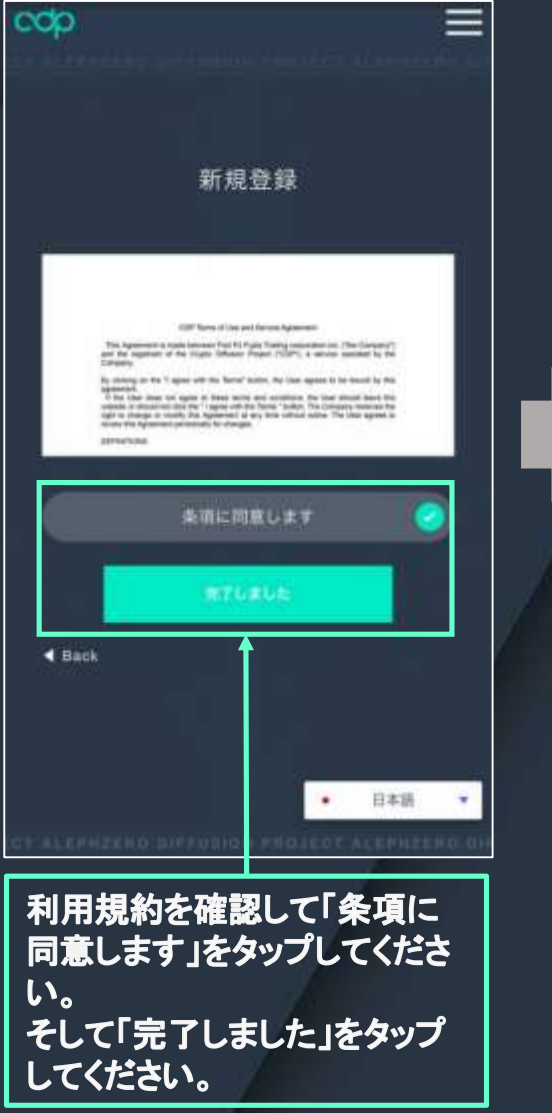

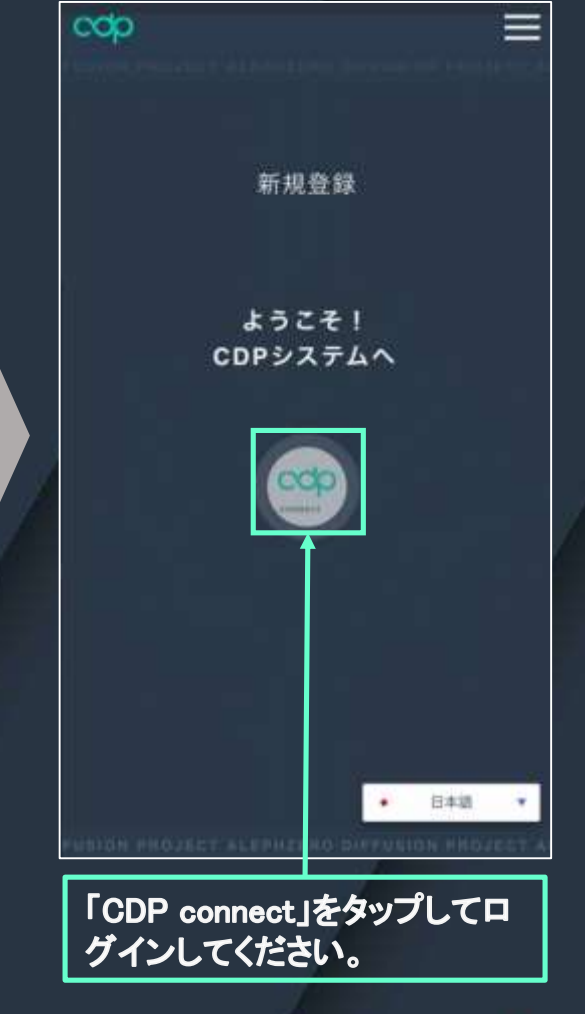

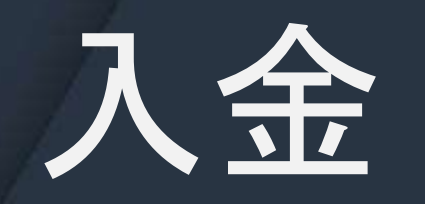

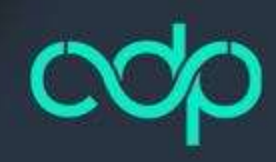

入金(チャージ)

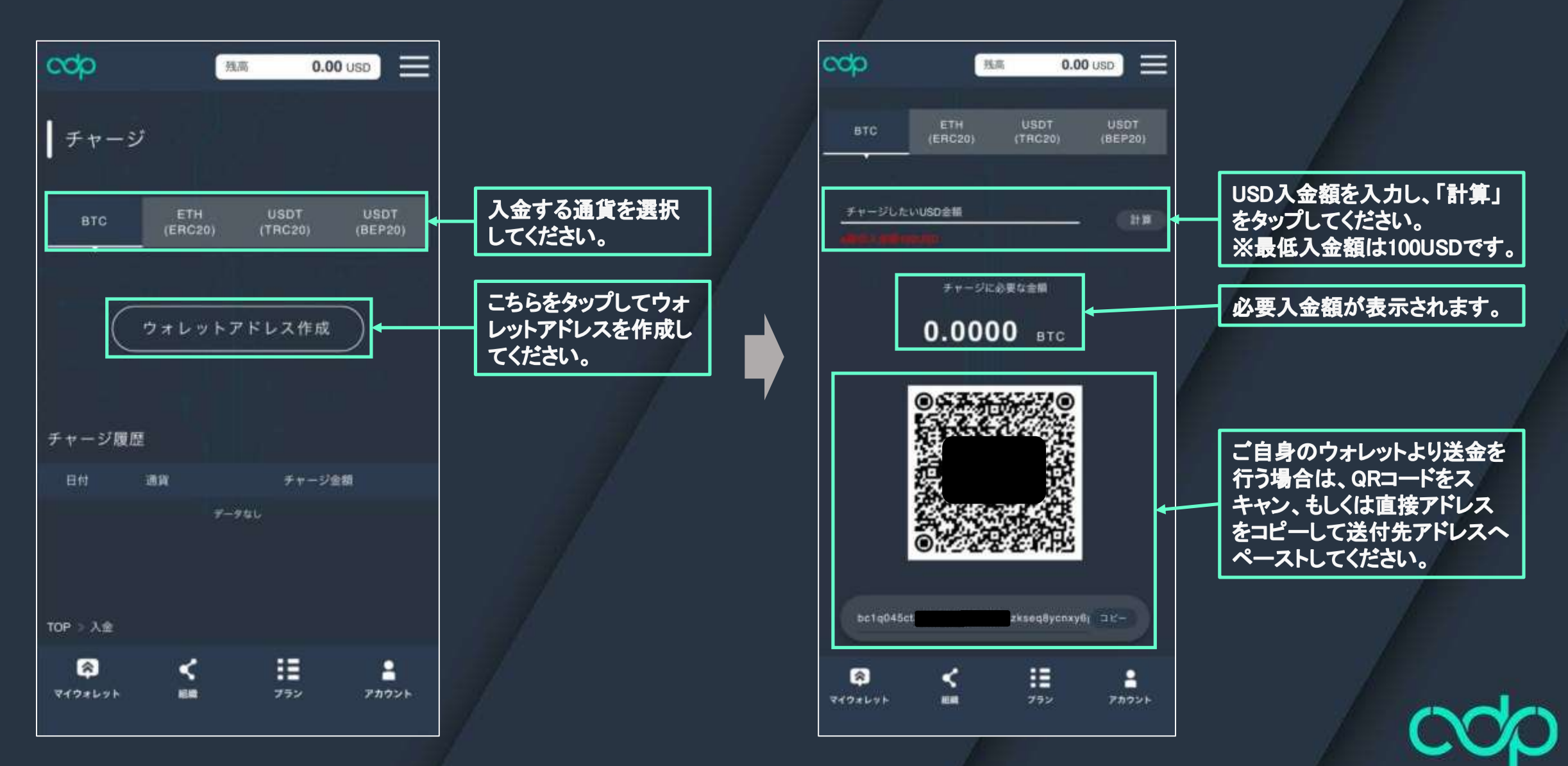

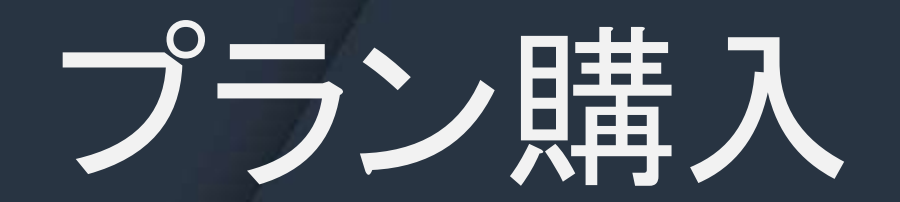

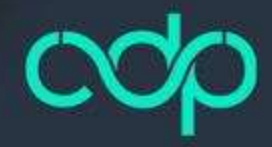

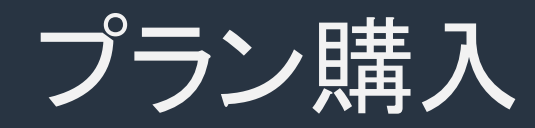

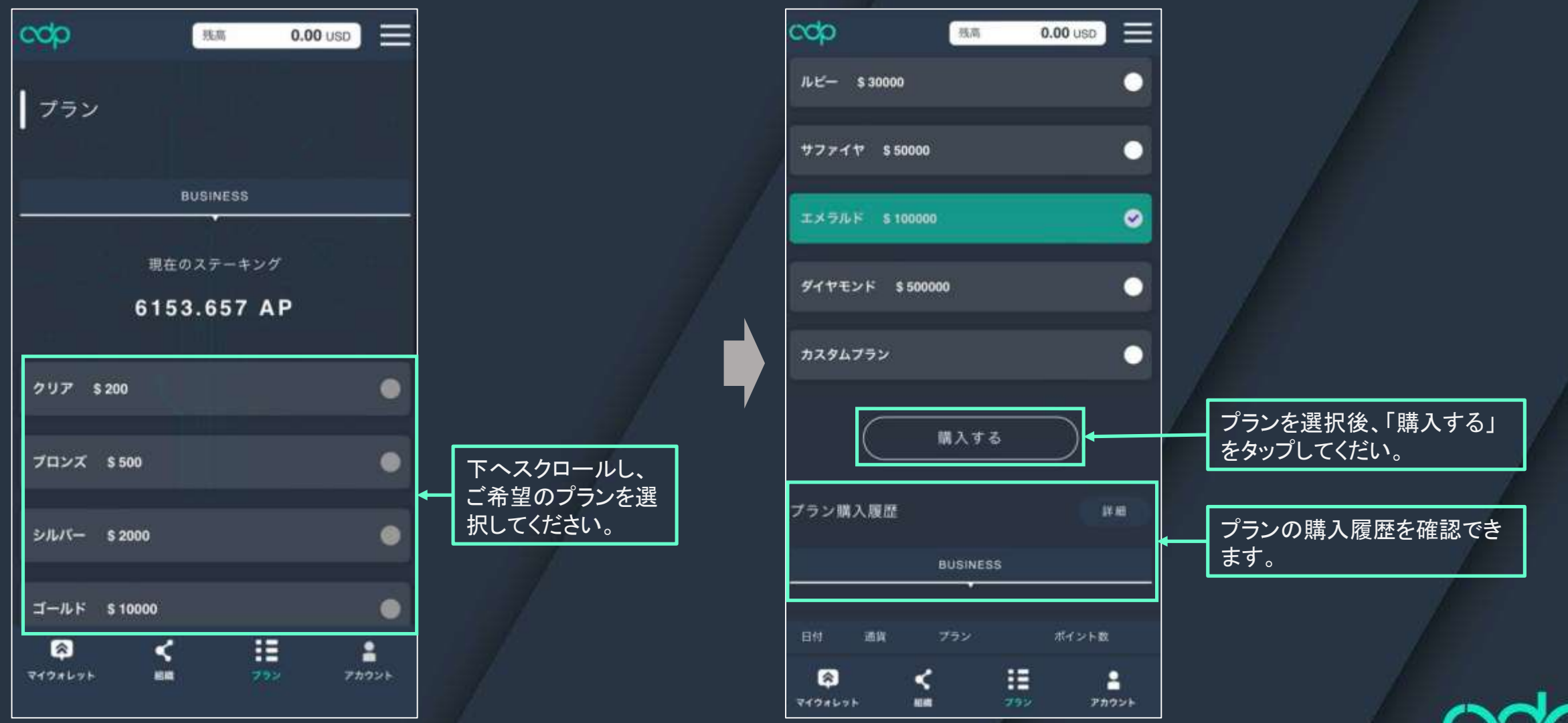

cop

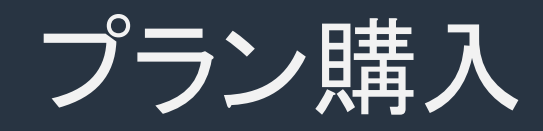

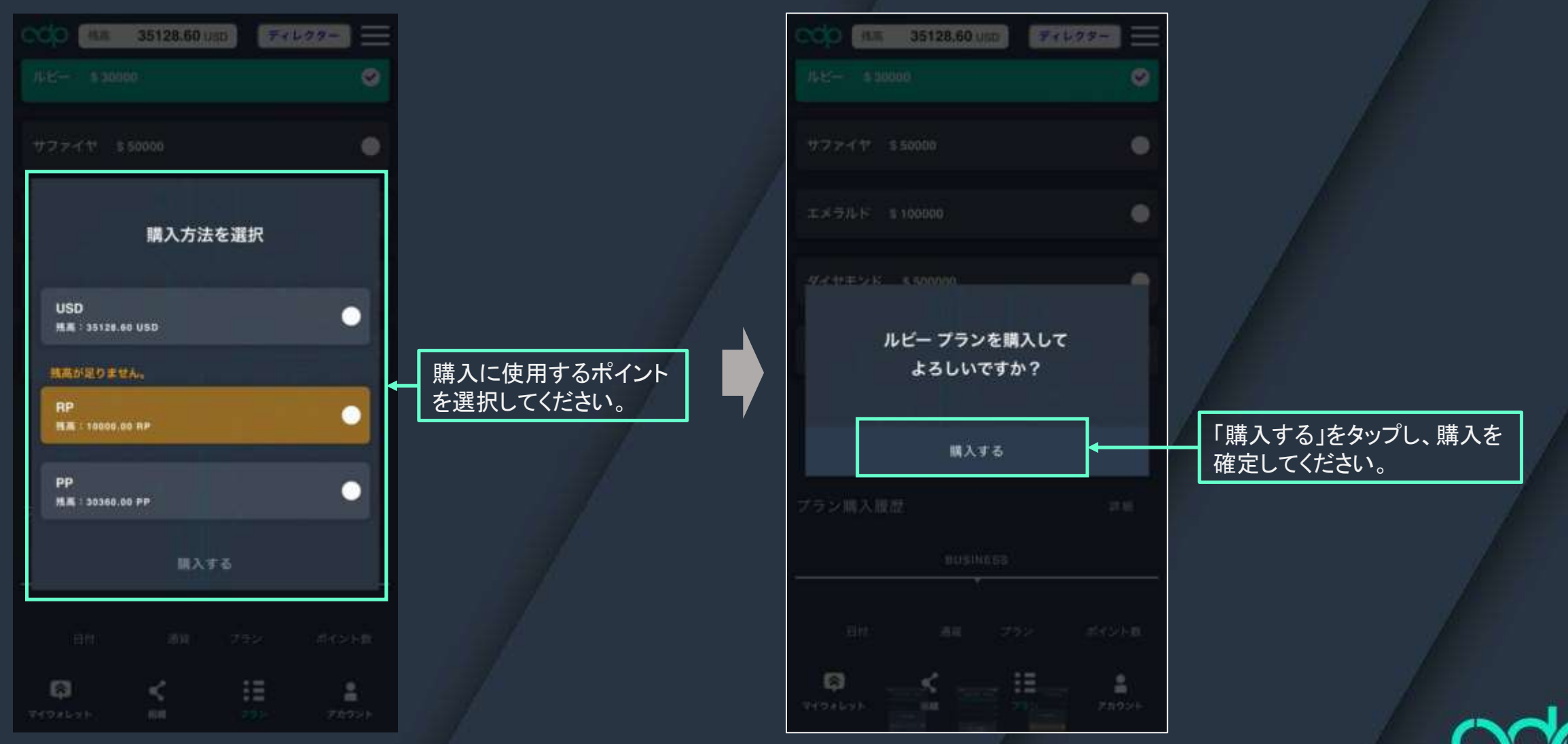

ccp

# マイウォレット

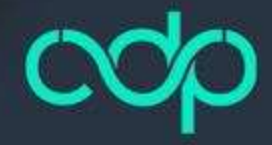

マイウォレット

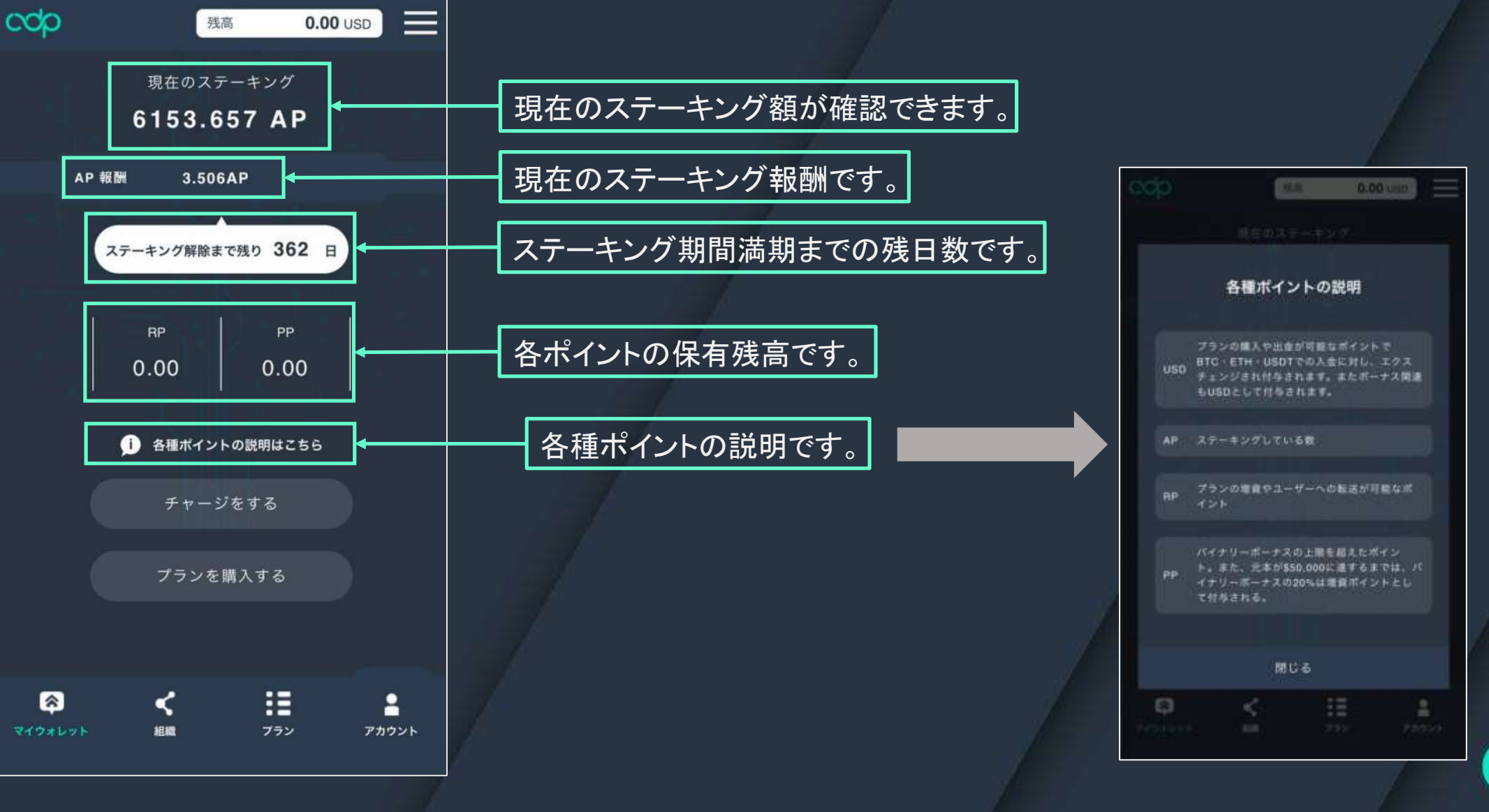

# 紹介コード

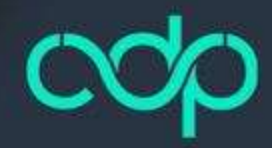

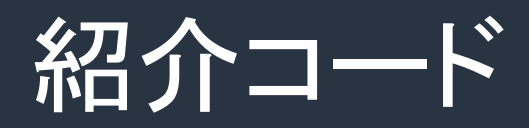

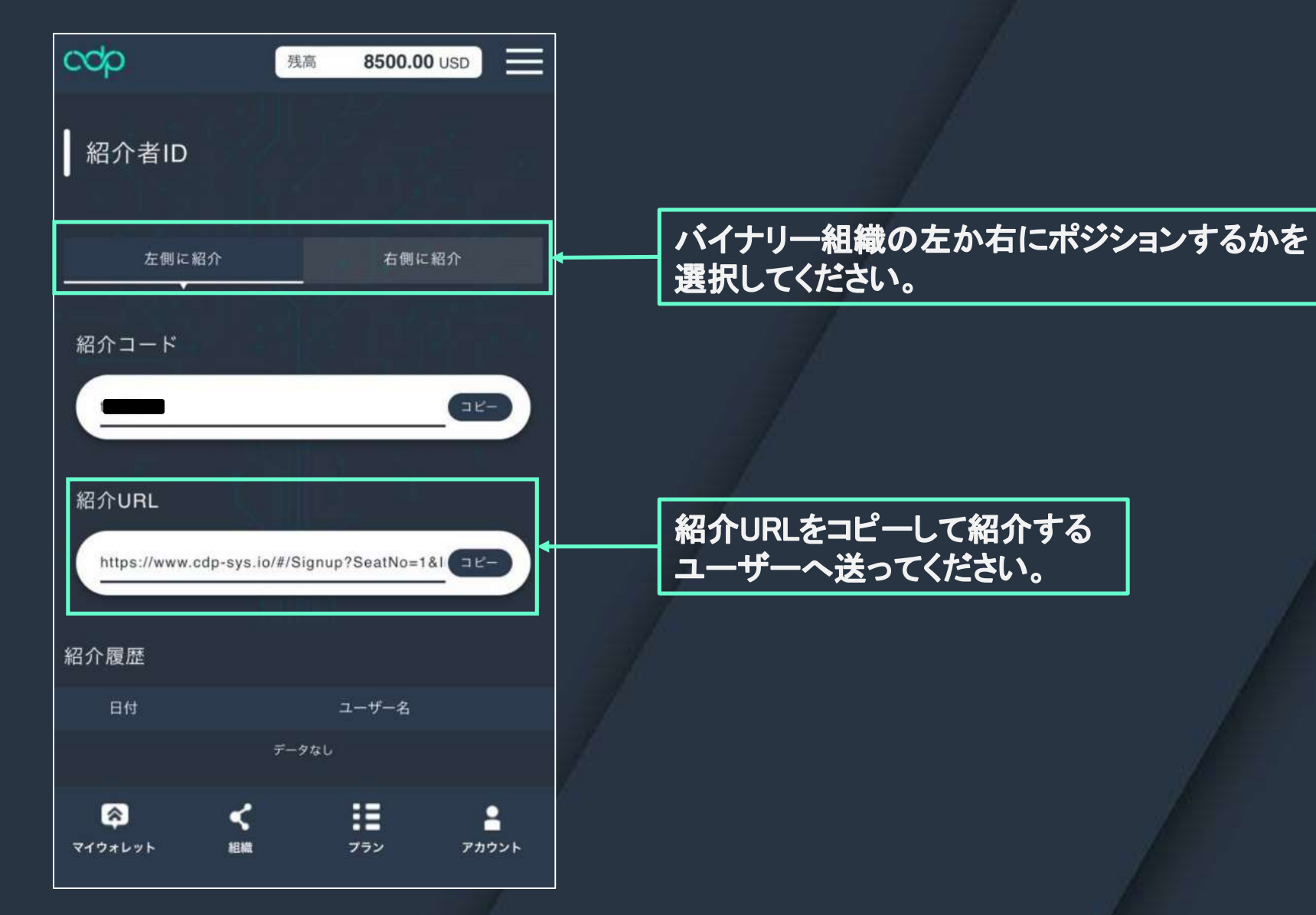

### cop

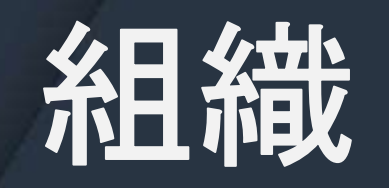

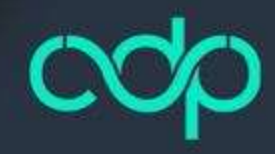

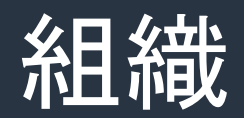

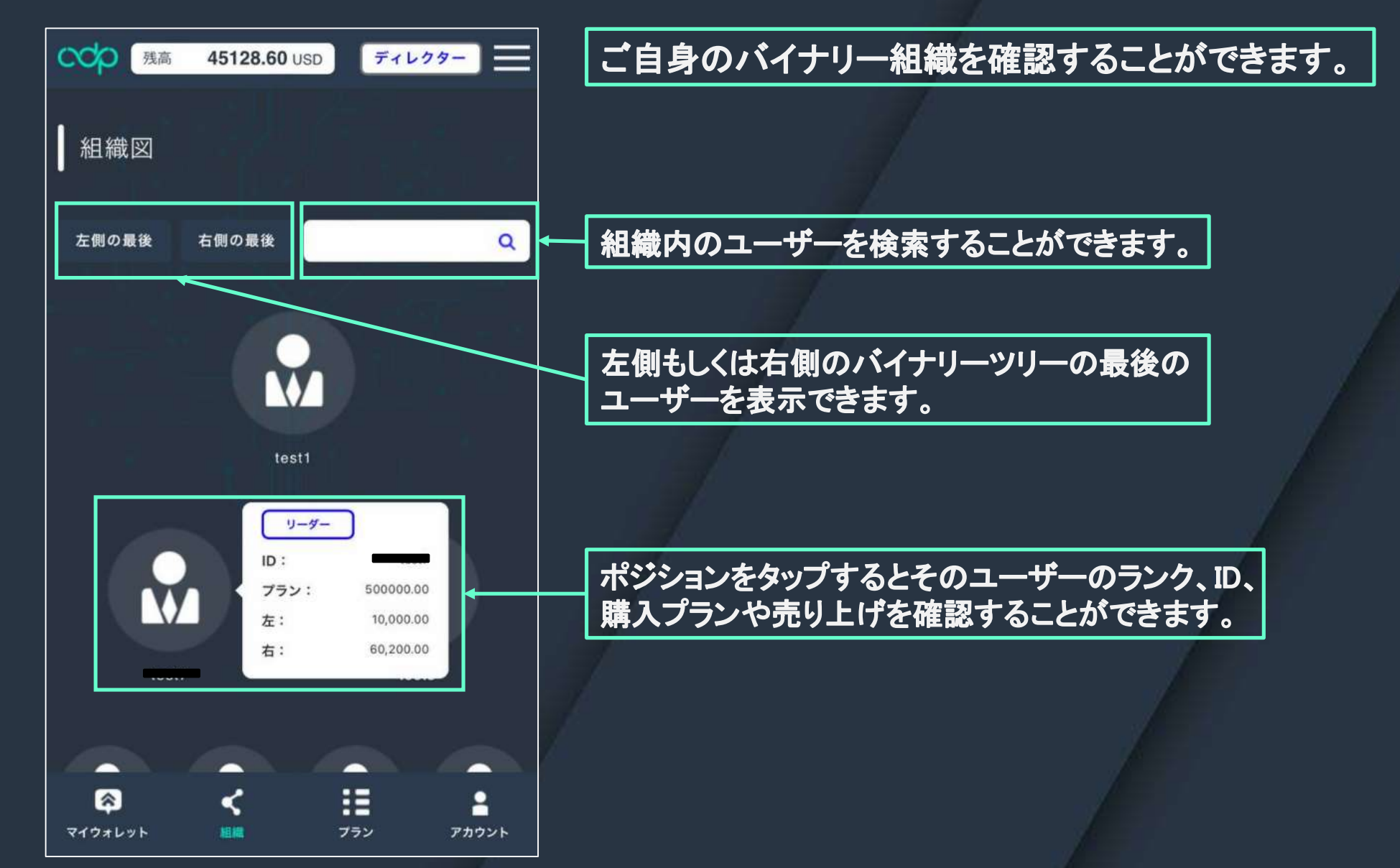

#### ccp

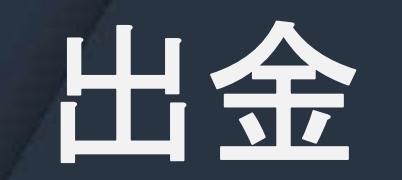

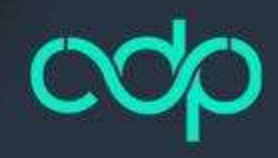

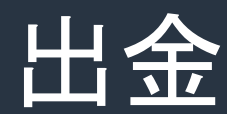

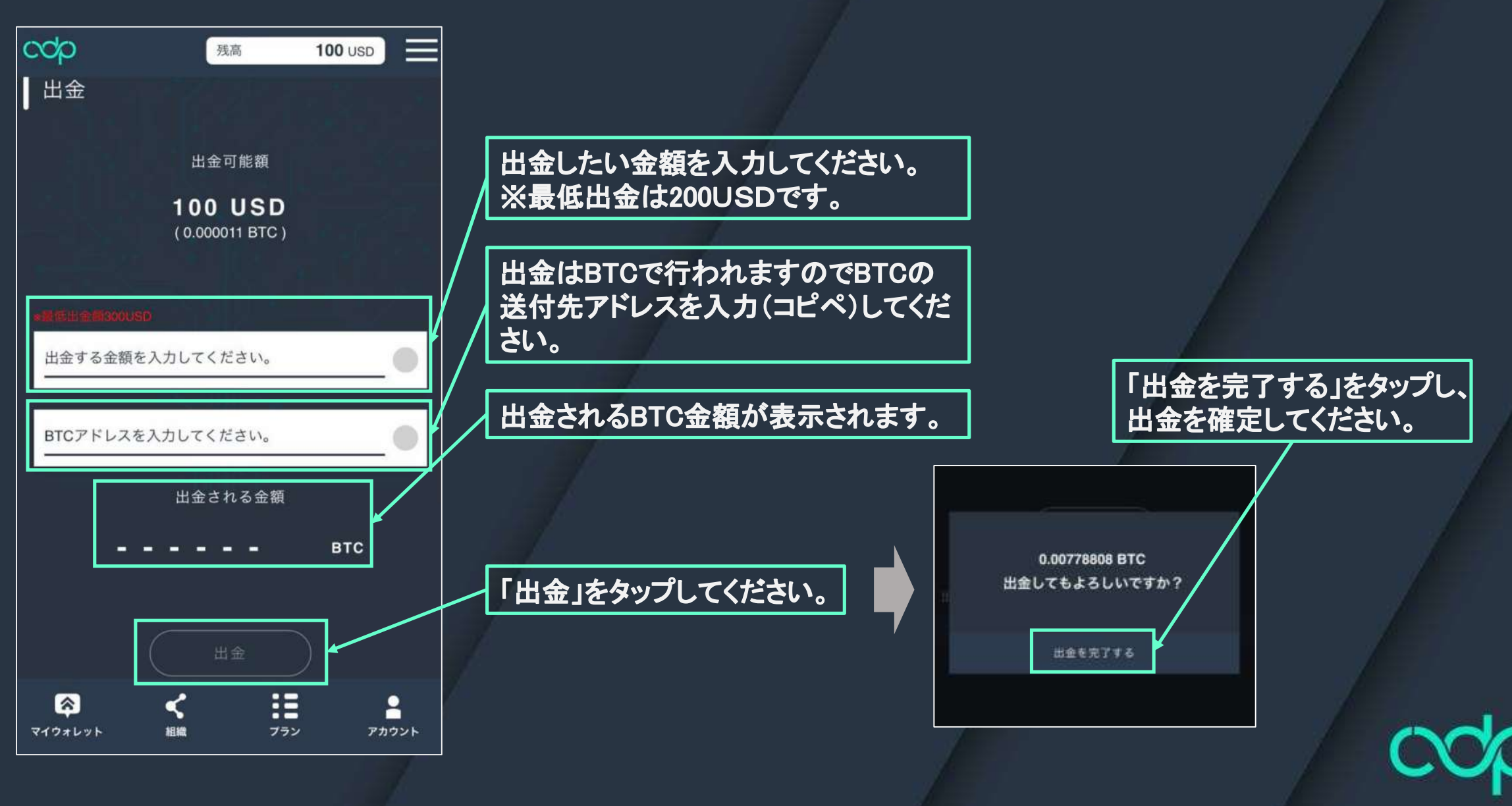

# 転送·交換

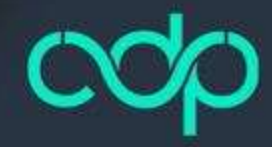

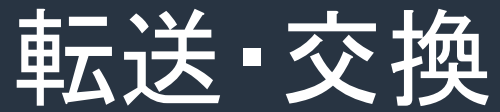

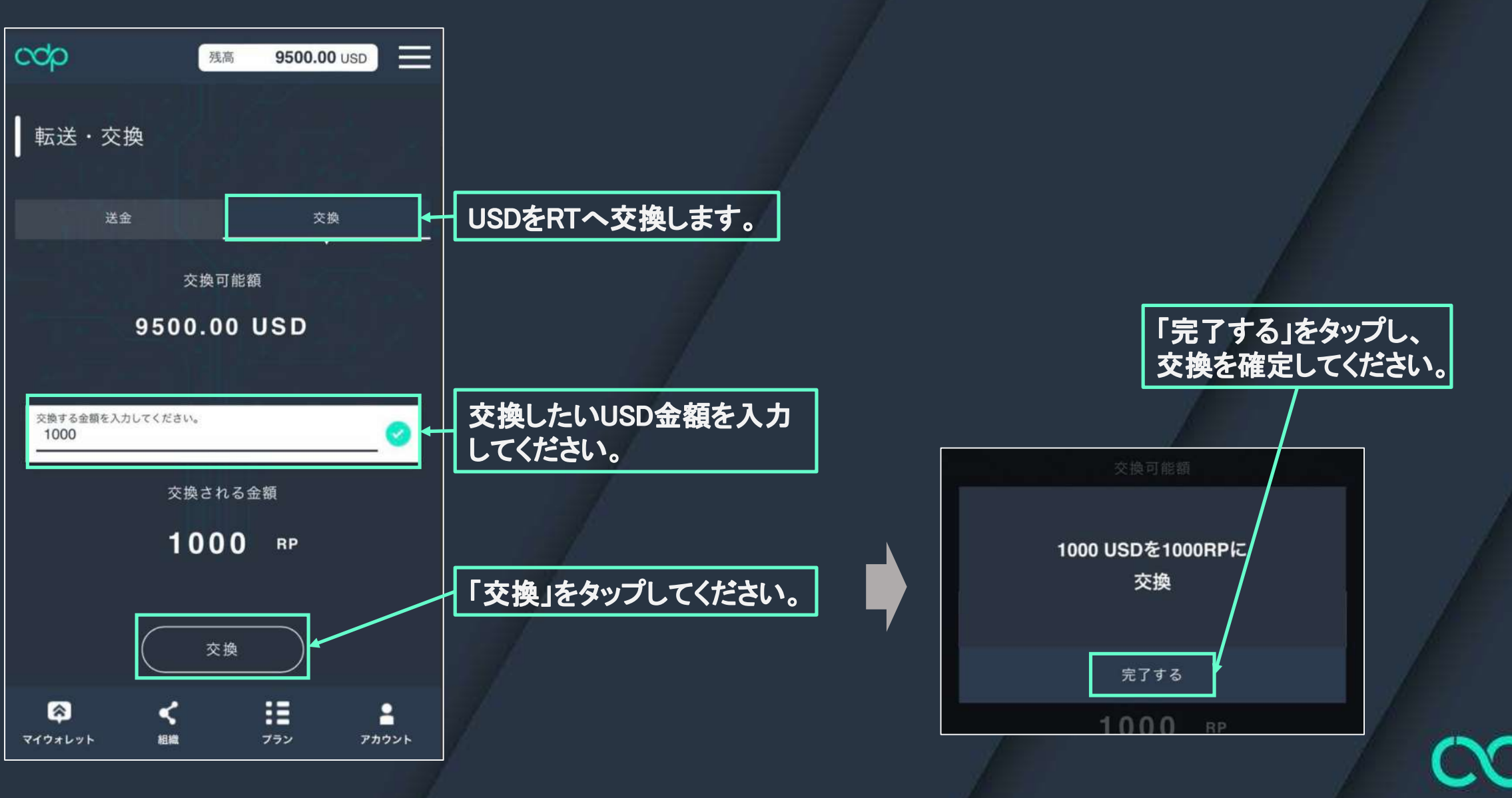

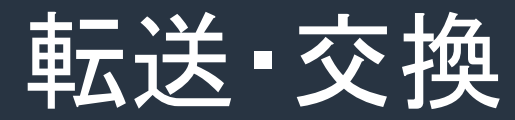

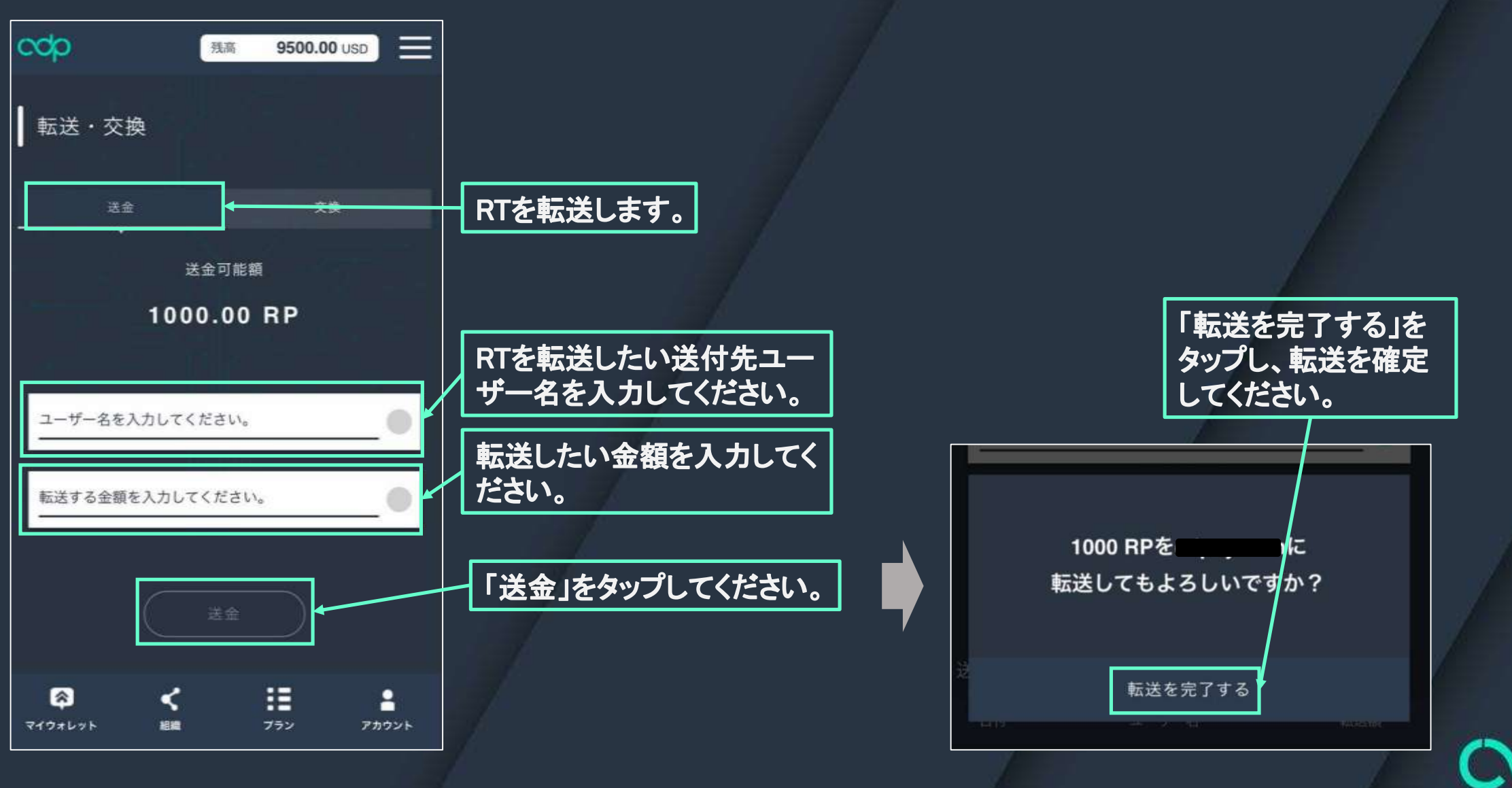

ccp

# アカウント

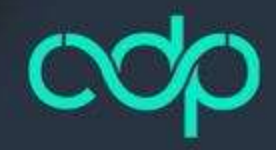

アカウント

| <b>CC</b><br>アカウント  | 残高             | 8500.00 U         | SD                |   |                |
|---------------------|----------------|-------------------|-------------------|---|----------------|
| ユーザー名               |                |                   | <u></u>           |   | あなたのユーザー名です。   |
| メールアドレス変更           | @gmail.com     |                   |                   |   | メールアドレスを変更できます |
| パスワード               |                | 編集                |                   |   | パスワードを変更できます。  |
| 二段階認証<br>Off        | _              | (認証する             |                   |   | 二段階認証を設定できます。  |
| 紹介コード               |                |                   | <u></u>           |   | あなたの紹介者です。     |
|                     |                |                   | 利用規約              | 1 |                |
| <b>ネ</b><br>マイウォレット | <b>く</b><br>組織 | <b>!!!</b><br>ブラン | <b>2</b><br>アカウント | 7 |                |

0

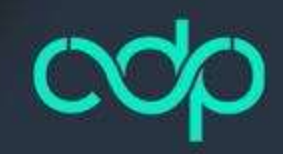

アカウント(メールアドレス変更)

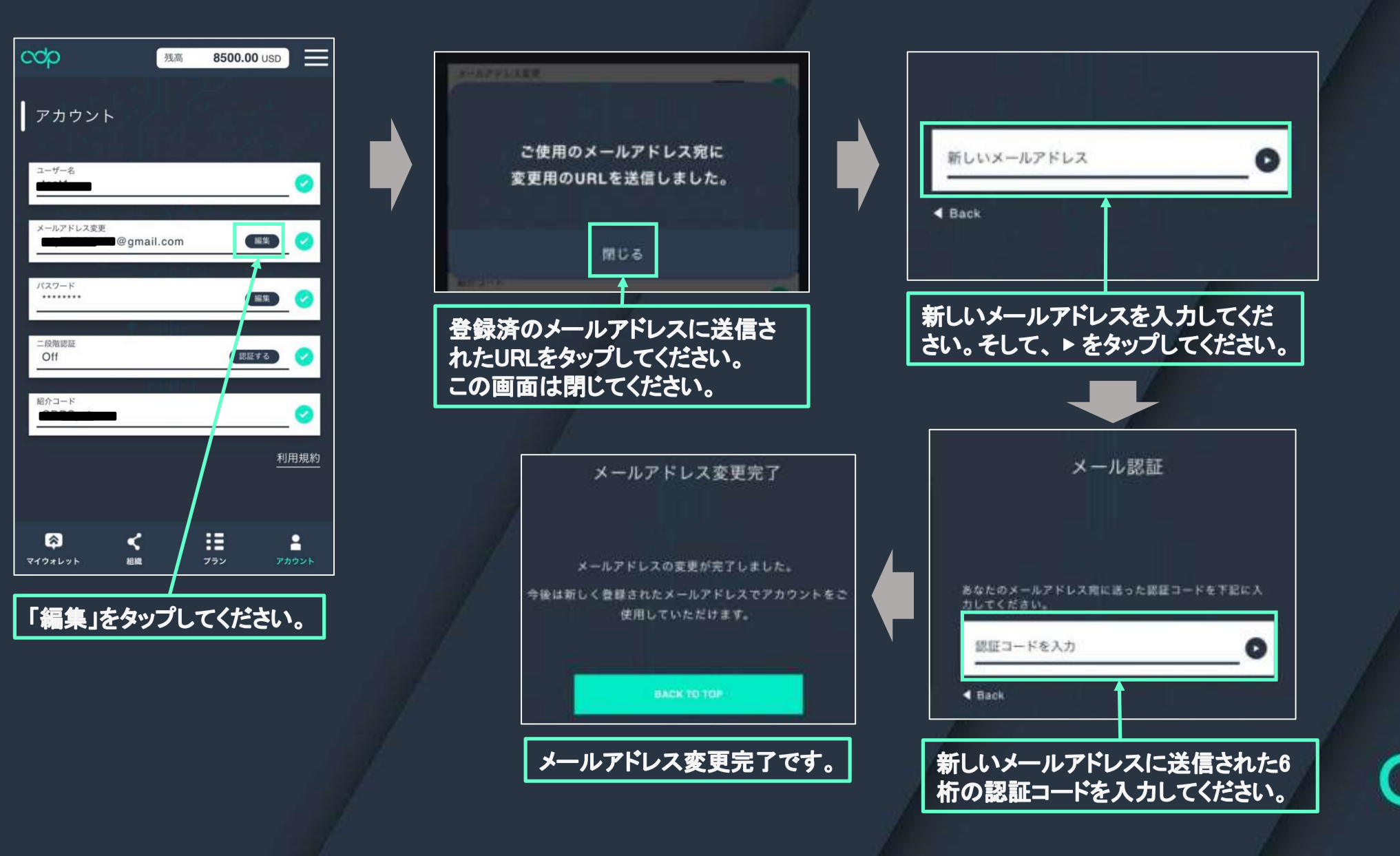

アカウント(パスワード変更)

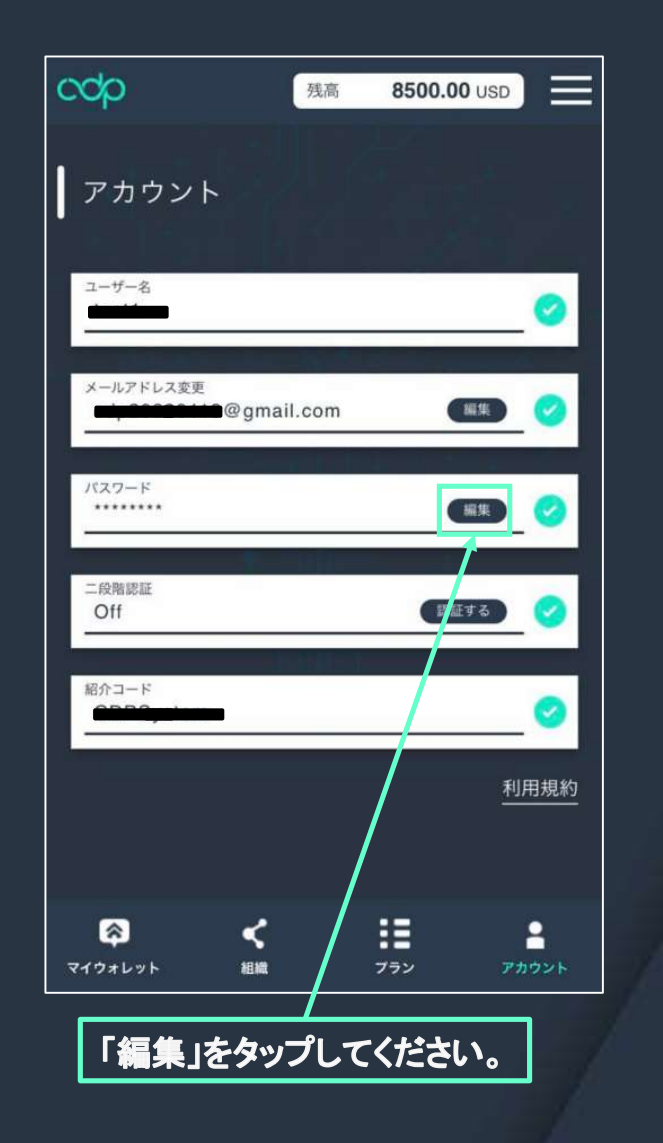

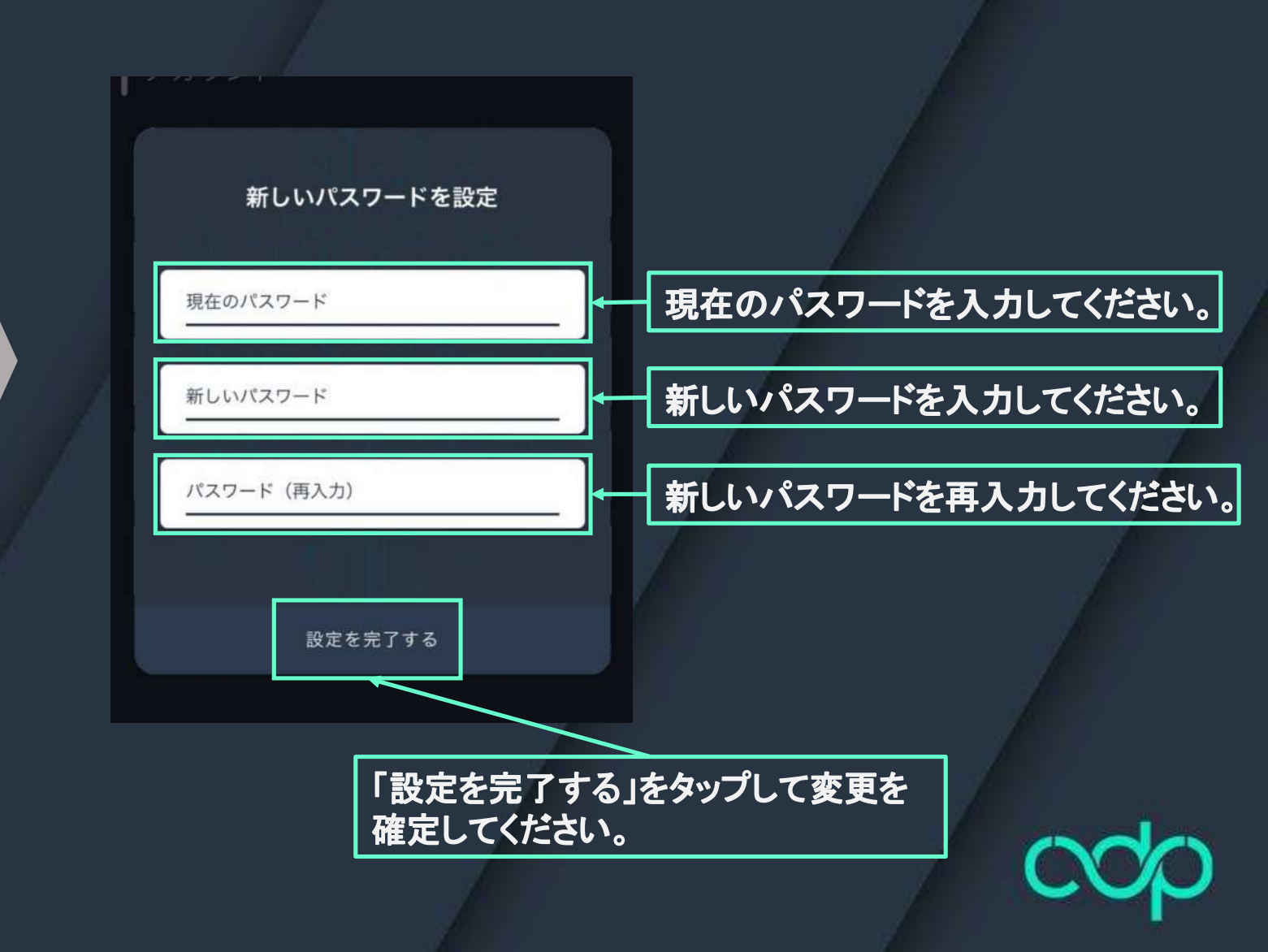

#### アカウント(二段階認証設定)

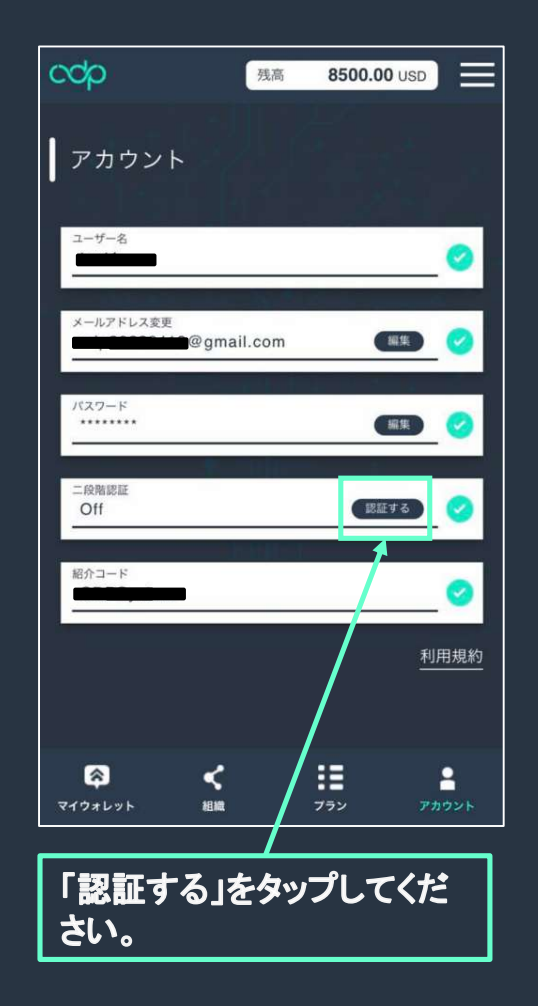

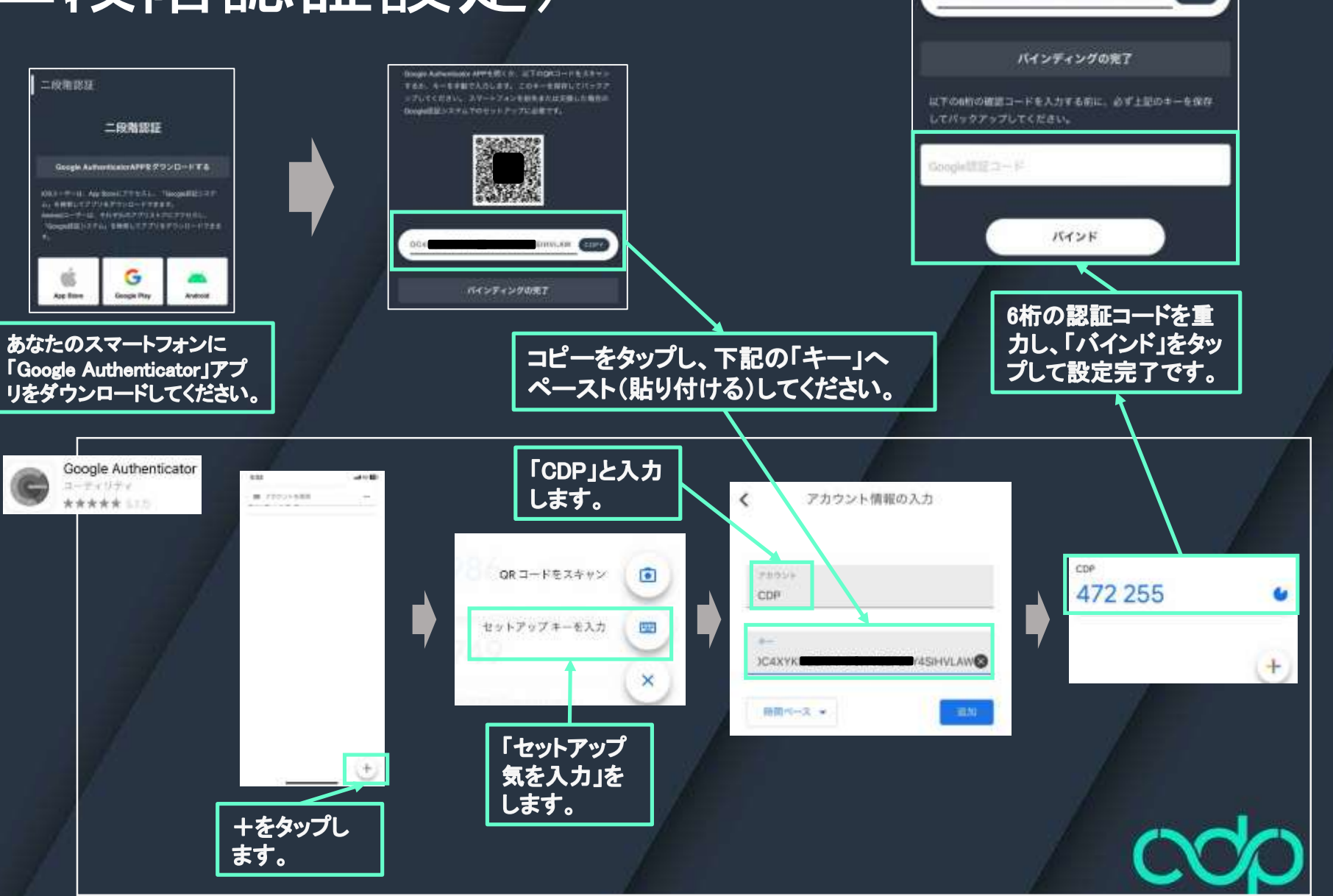

OC4XYKIJBZ

BHVLAW CORV

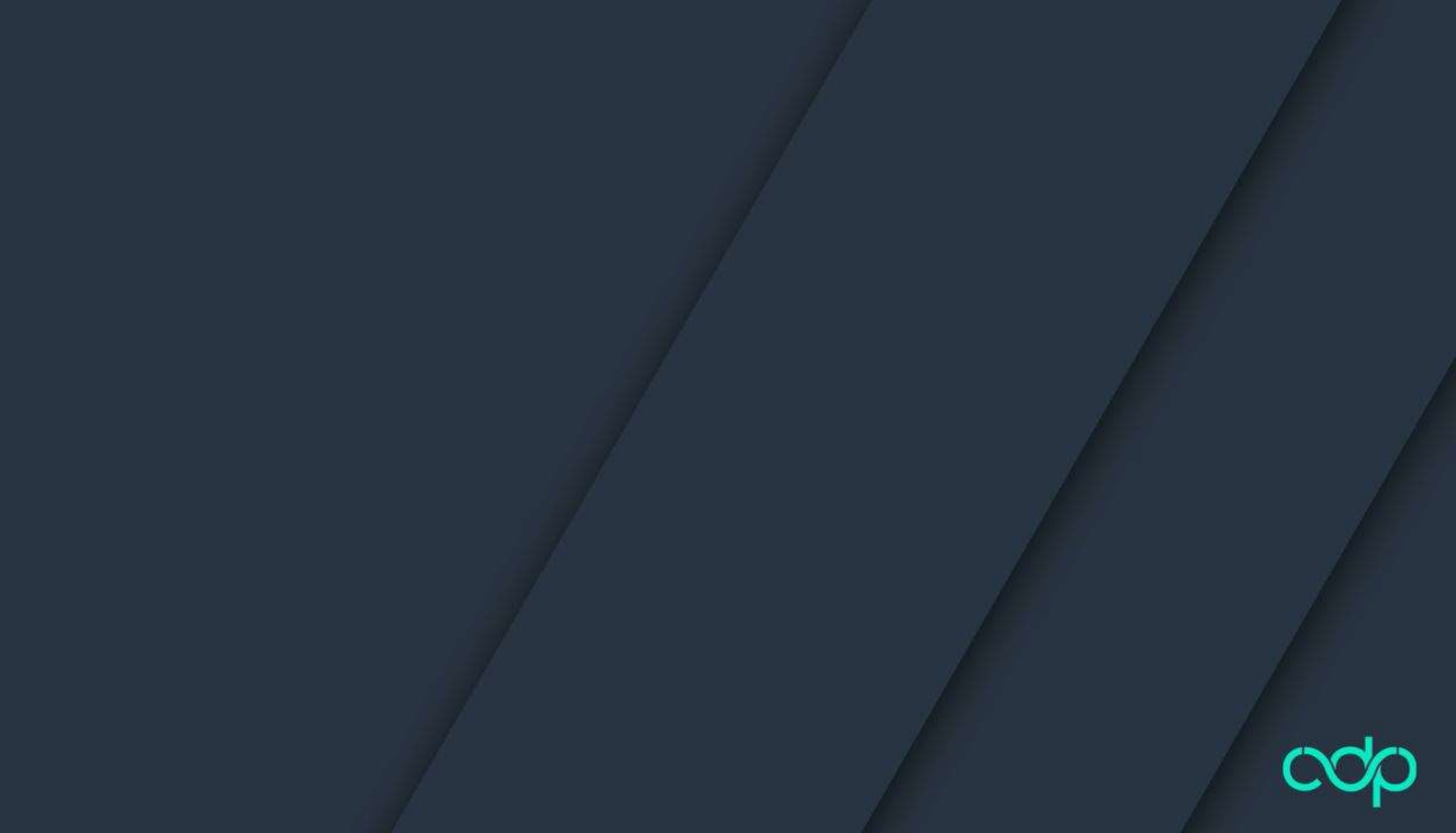